정부24 사용전검사 필증 발급 절차

# 1)정부24 (회원) 사용전검사 필증 발급 방법

#### ■정부24 <mark>회원</mark> 신청내역확인

①사용전검사 신청시 사용한 아이디와 비밀번호 입력 후 로그인

|                                    |                               |                          |            | حع         | 인 회원가입 정부24소/        | 1   사이트맵   화면크기 -                      | 100% +         |
|------------------------------------|-------------------------------|--------------------------|------------|------------|----------------------|----------------------------------------|----------------|
| 중 정부24                             | 서비스                           | 정책정보                     | 기관정보       | 고객센터       |                      | • 처음오셨니                                | 1 <u>8</u> ? > |
| 보조금24 홍보콘텐츠                        | 공묘전 (종보의)<br>(표) (정품 : 총 100) |                          |            |            |                      | 에게 꼭 필요한 분야<br>정보를 확인하세요<br>로그인 후 확인 > | 별 생활<br>2.     |
| 검색어를 입                             | 력해주세요.                        |                          |            | Q          | ) 추천검색어 <u>1</u><br> | 주민등록등본                                 | *              |
| 자주 찾는 자<br>서비스                     | 주 찾는 서비스를 인                   | 내합니다.                    |            |            | +                    | <ul> <li>돌봄시설 등 위치 찾기</li> </ul>       | 0              |
| For Foreigners • 이원이<br>정부24       | 서비스                           | 정책정보                     | 기관정보       | 로그<br>고객센터 | 인 회원가입 정부24소         | 계   사이트맵   하면크기  =<br>Home > 로드        | 100% +<br>Q    |
| 로그인                                |                               |                          |            |            |                      |                                        | _              |
| □키보드보안 프로그램<br>※안전한 정부24 서비스<br>인증 | 명 적용<br>는 이용을 위해 키보드보안 프<br>서 | 로그램 적용을 권장합니다.<br>디지털원패스 | ołotz      | 1          | 지문보안인증               | 비회원로그인                                 |                |
|                                    |                               | 아이디                      | 아이디를 입력하세요 | ě          |                      |                                        |                |

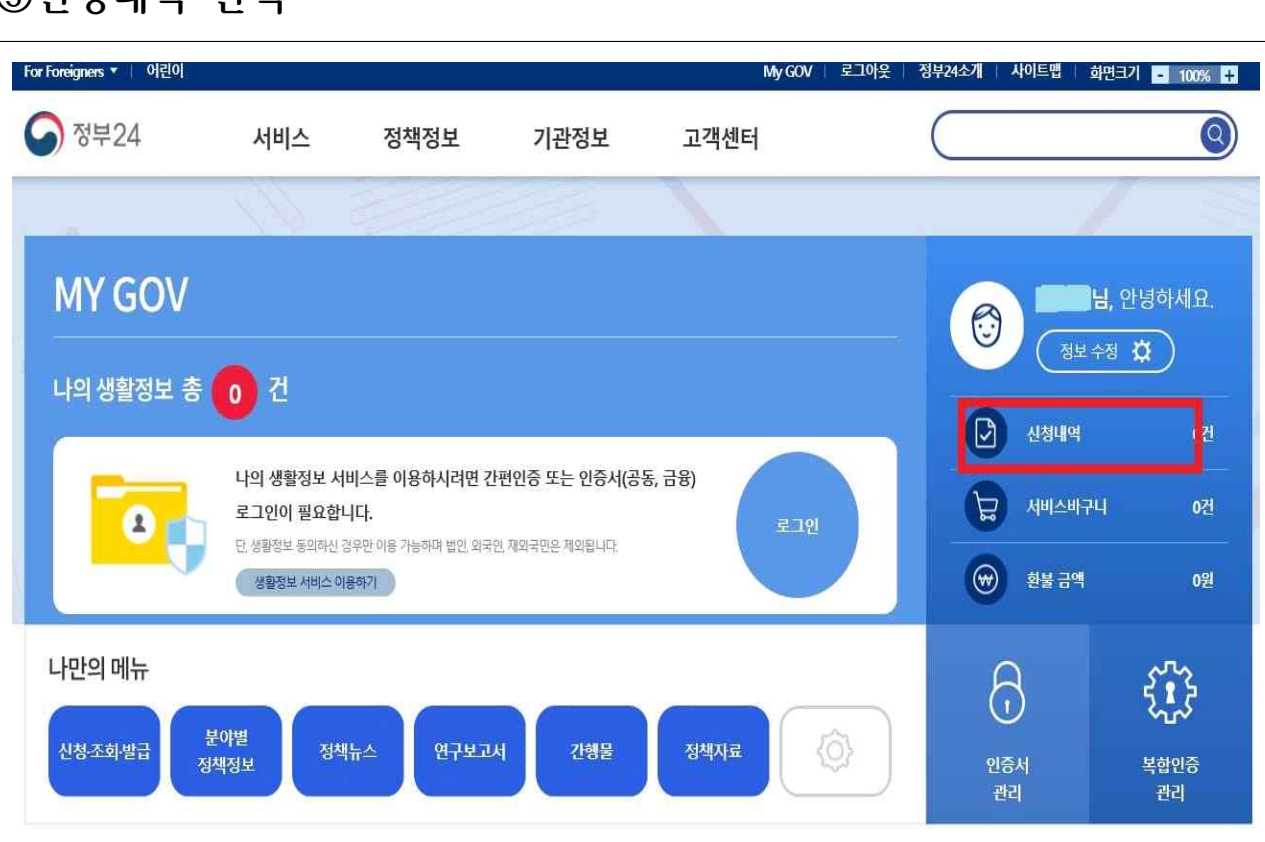

### ③신청내역 선택

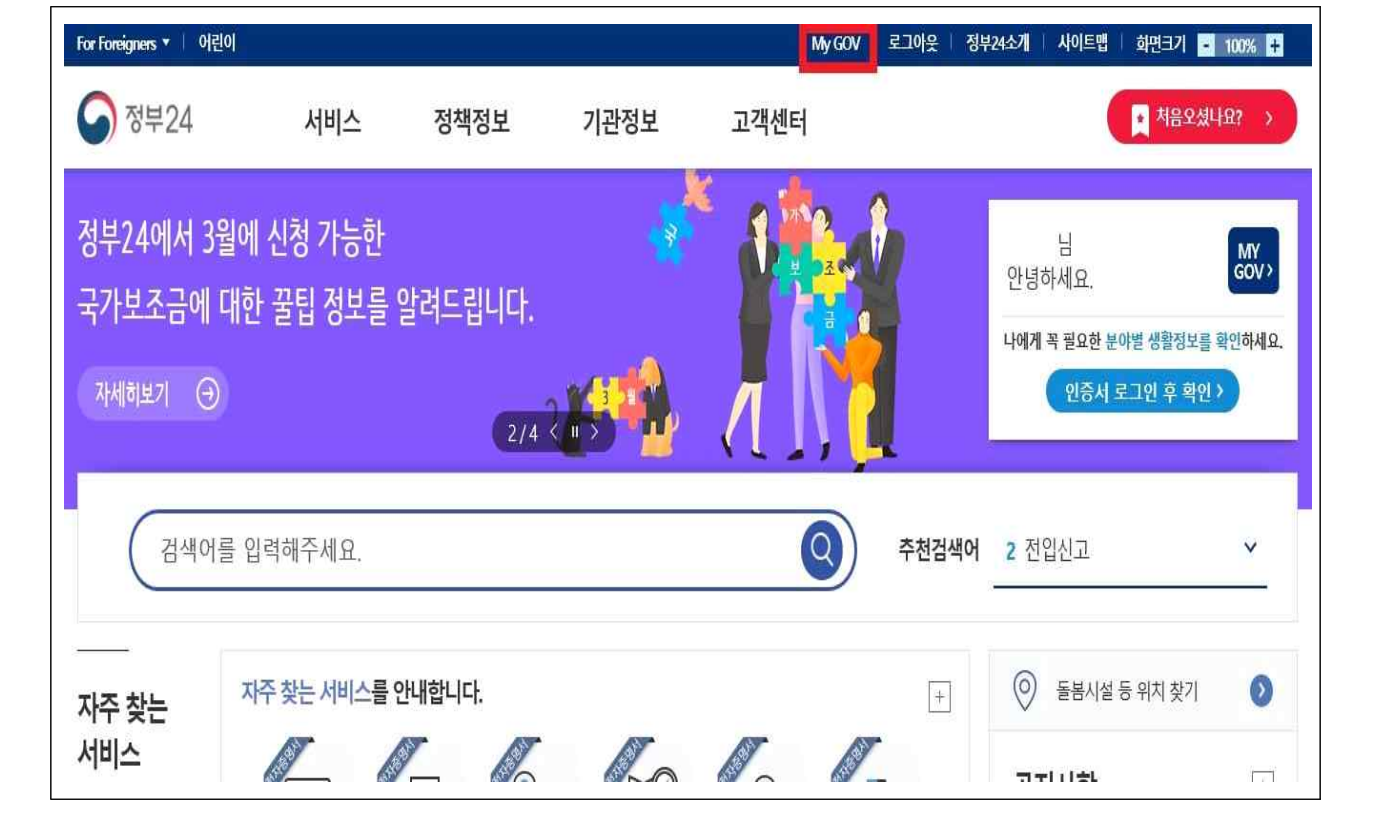

#### ②My Gov 선택

### ④창구접수민원 선택 → 기간 검색 → 문서출력 선택

| ₩ 787724   |                   | ٩                           | 상무서비스 *      | 빈원서비스 *             | 상색상보         |
|------------|-------------------|-----------------------------|--------------|---------------------|--------------|
|            |                   |                             |              | Home > My GOV > LH2 | 한원 > 만원신청내   |
| My GOV     | 민원신청내역 조회         |                             |              | •                   | fyð          |
| 나의 민원      | 0.2101.11210191   | territore di tettore da     | N-THE N 1344 |                     | Amm          |
| 담원신행대역     | 문다인 인경인원          | 세3시세봉 및 가란세종(중인)            | 세5석세종 및 기선세종 | (72) 373            | 722          |
| 환불점보조회     |                   |                             | ※3일 이전의 신청   | I용은 검색기간 문화 후 회     | 인하시기 바랍니(    |
| 민원바구니      |                   |                             |              |                     |              |
| 입시저장내역     | · 기간별 검색   201    | 18 • 11 • 18 • <sup>4</sup> | 1-2018 • 11  | <u>28</u>           | 1            |
| 나의 서비스     |                   |                             |              |                     | - 00         |
| 비덕 보관장     | 민원접수변호<br>(신정말)   | 민원사무명                       | 부수 처리상태      | 교부기관                | 연락처          |
| 나의 생활정보    | 20181122-40558656 |                             | -120m        | 전리북도 전주시 경제국 영      | 200 500 5045 |
| 관심 저비스     | [2018년11월22일]     | 가내 영도용인동작 사장인업자             | 문서들력         | 상청보과                | 005-251-2599 |
| 서비스 열정관리   |                   | Γ                           |              |                     |              |
| 정부서비스 목록멸람 |                   |                             | 1            |                     |              |

# 2)정부24 (비회원) 사용전검사 필증 발급 방법

■정부24 <mark>비회원</mark> 신청내역확인

①비회원 로그인

| 정부24                                                              | 서비스                                        | 정책정보                                     | 기관정보        | 고객센터   | C                              |                                                                   |
|-------------------------------------------------------------------|--------------------------------------------|------------------------------------------|-------------|--------|--------------------------------|-------------------------------------------------------------------|
|                                                                   | -1-1-                                      | 0 10-                                    | 1201        | - 16 1 |                                | Home > 로그인                                                        |
| 루그인                                                               |                                            |                                          |             |        |                                |                                                                   |
|                                                                   |                                            |                                          |             |        |                                | fi                                                                |
| □ 키보드보안 프로그<br>※ 안전한 정부24 서비                                      | 램 적용<br>스 이용을 위해 키보드보안                     | 프로그램 적용을 권장합니다.                          |             |        |                                |                                                                   |
| 인증                                                                | 5서                                         | 디지털원패스                                   | oloici      |        | 지문보안인증                         | 비회원로그인                                                            |
|                                                                   |                                            |                                          |             |        |                                |                                                                   |
|                                                                   |                                            |                                          |             |        | 5                              |                                                                   |
|                                                                   | (<br>c                                     | <u>S</u>                                 |             |        |                                |                                                                   |
|                                                                   |                                            |                                          |             | 1      | A B                            |                                                                   |
|                                                                   | 7                                          | ·편인증                                     |             |        | 공동·금융 인증서                      | L.                                                                |
|                                                                   |                                            | s 🗠 😕                                    |             |        |                                |                                                                   |
|                                                                   |                                            |                                          |             |        |                                |                                                                   |
|                                                                   |                                            |                                          |             |        |                                |                                                                   |
|                                                                   |                                            |                                          |             |        |                                |                                                                   |
|                                                                   |                                            |                                          |             |        |                                |                                                                   |
| eigners ▼   어린이                                                   |                                            |                                          |             | Ē      | <u>루그연   회원가압   정부24</u>       | 1소개   사이트맵   화면크기 <mark>-</mark>                                  |
| eigners ▼ ∣ 어린이<br>정부24                                           | 서비스                                        | 정책정보                                     | 기관정보        | 고객센터   | 로그인   회원가입   정부24              | 1소개   샤이트맵   <u>화면</u> 크기 <mark>-</mark>                          |
| signers ▾∣ 어린이<br>정부24                                            | 서비스                                        | 정책정보                                     | 기관정보        | 고객센터   | 로그인   회원가입   정부24              | 1소개   사이트앱   화면크기 -<br>Home > 로그(                                 |
| eigners ▼   여린이<br>정부24<br><u>로그인</u>                             | 서비스                                        | 정책정보                                     | 기관정보        | 고객센터   | 로그인   회원가입   정부24              | 1소 <b>개   샤이트앱   <u>화면</u>크기 <mark>-</mark><br/>Home &gt; 로그(</b> |
| eigners ▼ 이런이<br>정부24<br><u>로그인</u><br>키보드보안 프로그<br>※ 안전한 정부24 서비 | <b>서비스</b><br>편적용<br>스 이용을 위해 키보드보안        | <b>정책정보</b><br>프로그램 적용을 권장합니다.           | 기관정보        | 고객센터   | 루그인   회원가입   정부24              | 1소개   <b>사이트앱   화면크기 =</b><br>Home > 로그인                          |
| eigners • 이원이<br>정부24<br>로그인<br>                                  | <b>서비스</b><br>햄적용<br>스 아용을 위해 키보드보안<br>하서  | <b>정책정보</b><br>프로그램 적용을 건강합니다:<br>디지털원패스 | 기관정보        | 고객센터   | 루그인   회원가업   정부2·<br>(         | 4소 <b>개   샤이트앱   회면크기 =</b><br>Home > 로그(<br>비회원로그인               |
| eigners • 이원이<br>정부24<br>로그인<br>                                  | <b>서비스</b><br>햄 적용<br>스 이용을 위해 키보드보안<br>참서 | <b>정책정보</b><br>프로그램 적용을 권장합니다.<br>디지털원패스 | 기관정보        | 고객센터   | 리인   회원가입   정부2<br>(<br>지문보안인증 | 1소개   사이트맵   화면크기<br>Home > 로그인                                   |
| eigners • 이원이<br>정부24<br>로그인<br>                                  | 서비스<br>팬 적용<br>스 이용을 위해 키보드보안<br>추서        | <b>정책정보</b><br>프로그램 적용을 권장합니다.<br>디지털원패스 | 기관정보        | 고객센터   | 루그인   최월가압   정부2·<br>(         | 1소개   사이트맵   화변크기<br>Home > 로그(<br>비회원로그인                         |
| eigners - 이원이<br>정부24<br>로그인<br>                                  | 서비스<br>램 적용<br>스 이용을 위해 키보드보안<br>5서        | <b>정책정보</b><br>프로그램 적용을 권장합니다.<br>디지털원페스 | 기관정보<br>아이디 | 고객센터   | 루그인   회원가업   정부2<br>(          | 1소개 ( 사이트맵 ) 화면크기<br>Home > 로그인<br>비회원로그인                         |

### ② 비회원 로그인 → <mark>임시ID(3자제출 등)</mark>

| 부24                                                                                                    | 서비스                                                                                                    | 정책정보                                                                                                    | 기관정보 고객                                                                                                    | 센터                                                                                                    |                                                          |
|----------------------------------------------------------------------------------------------------|----------------------------------------------------------------------------------------------------|----------------------------------------------------------------------------------------------------|----------------------------------------------------------------------------------------------------|----------------------------------------------------------------------------------------------------|----------------------------------------------------------|
|                                                                                                    |                                                                                                    |                                                                                                    |                                                                                                    |                                                                                                    | Но                                                       |
| 비회원 신청                                                                                                    |                                                                                                    |                                                                                                    |                                                                                                    |                                                                                                    |                                                          |
| 개인(내=                                                                                                    | ኛው                                                                                                    | 개인(외국인)                                                                                                    | 법인사업자(내국인)                                                                                                    | 법인사업자(외국인)                                                                                            | 임시ID(3자제출 등)                                             |
| 개인(내국인)<br>그 개인정보 수집 및<br>개인정보 수집 및                                                                                                    | 고유식별정보 수집 이용<br>이용에 대한 안내                                                                                                    | 동동의                                                                                                    |                                                                                                    |                                                                                                    |                                                          |
| 개인(내국인)<br>> 개인정보 수집 및<br>개인정보 수집 및<br>제1조(개인정보의                                                                                        | 고유식별정보 수집 이용<br>이용에 대한 안내<br>처리 목적) "정부24"는 디                                                                                                   | 응동의<br>남음 각 호에서 열거한 목적                                                                                         | 1을 위하여 최소한으로 개인정보를 치<br>''가보드의 도이르 바누 도 피아함 조키                                                                                      | 리하고 있습니다. 처리한 개인정보는 다음의                                                                               | 목적 이외의 용도로는 이용되지                                         |
| 개인(내국인)<br>) 개인정보 수집 및<br>개인정보 수집 및<br>제1조(개인정보의<br>않으며, 이용 목적<br>1. 회원가입 및 적                                                           | 고유식별정보 수집 이용<br>이용에 대한 안내<br>처리 목적) "정부24"는 디<br>이 변경되는 경우에는 '?!<br>같]<br>내비스 이용 미 제하적                                                          | 운동의<br>ት음 각 호에서 열거한 목적<br>태인정보 보호법」 제18조에 대<br>보이 하이저밖에 따르 보이?                                                 | <b>1을 위하여 최소한으로 개인정보를 초</b><br>따라 별도의 등의를 받는 등 필요한 조치<br>500 개이시ᄖ 브저이유바지 비이가 45                                                     | 리하고 있습니다. 처리한 개인정보는 다음의<br>를 이행하고 있습니다.<br>28년71 7년이 이사 하이 마 14세 미마 아동 7년                             | 목적 이외의 용도로는 이용되지                                         |
| 개인(내국인)<br>7 개인정보 수집 및<br>개인정보 수집 및<br>제1조(개인정보의<br>않으며, 이용 목적(<br>1. 회원가입, 회원제<br>부 확인, 추후 법원, 회원제<br>2. 의원사무 처리                       | 고유식별정보 수집 이용<br>이용에 대한 안내<br>처리 목적) "정부24"는 디<br>이 변경되는 경우에는 '기<br>단]<br>서비스 이용 및 제한적 :<br>대리인 본인확인, 분0 시 제<br>및 발금-결락,서비스 제                    | 응동의<br>사용 각 호에서 열거한 목적<br>내인정보 보호법」 제18조에 대<br>본인 확인절차에 따른 본인회<br>공정을 위한 기록보존, 불만차<br>공                        | <mark>1을 위하여 최소한으로 개인정보를 치</mark><br>따라 별도의 등의를 받는 등 필요한 조치<br>타인, 개인식별, 부정이용방지, 비인가 사<br>리리 등 민원처리, 고지사항 전달 등                      | <b>리</b> 하고 있습니다. 처리한 개인정보는 다음의<br>를 이행하고 있습니다.<br>방방지, 가입 의사 확인, 만 14세 미만 아둥 개인                      | 목적 이외의 용도로는 이용되지<br>'<br>!정보 수집 시 법정대리인 등의여              |
| 개인(내국인)<br>기 11인정보 수집 및<br>개인정보 수집 및<br>제1조(개인정보의<br>않으며, 이용 목적<br>1. 회원가입, 회원제<br>부 확인, 주후 법정<br>2. 민원사우 법정<br>민원 신청서에 포<br>3. 생활정보 열람 | 고유식별정보 수집 이용<br>이용에 대한 안내<br>처리 목적) "정부24"는 디<br>이 변경되는 경우에는 "기<br>년<br>서비스 이용 및 제한적 -<br>대리인 본인확인, 분쟁 조<br><b>및 발급·열람/</b> 비인정보는 전자정<br>서비스 제공 | 응동의<br>나음 각 호에서 열거한 목적<br>내인정보 보호법」제18조에 대<br>본인 확인절차에 따른 본인회<br>'정을 위한 기록보존, 불만처<br>공<br>문<br>부법 제9조에 의한 민원사무 | <b>1을 위하여 최소한으로 개인정보를 초</b><br>따라 별도의 등의를 받는 등 필요한 조치<br>판인, 개인식별, 부정이용방지, 비인가 사<br>1리 등 민원처리, 고지사항 전달 등<br>2 처리를 위한 목적으로 민원 접수기관 5 | 리하고 있습니다. 처리한 개인정보는 다음의<br>를 이행하고 있습니다.<br>양방지, 가입 의사 확인, 만 14세 미만 아둥 개인<br>1 처리기관에서 이용 (민원발급서비스, 민원일 | 목적 이외의 용도로는 이용되지<br>1정보 수집 시 법정대리인 등의여<br>람서비스, 최근 신청이력) |

| 정부24                                  | 서비스                                   | 정책정보                        | 기관정보           | 고객센터                       |                          | $\subseteq$ |              |      |
|---------------------------------------|---------------------------------------|-----------------------------|----------------|----------------------------|--------------------------|-------------|--------------|------|
|                                       |                                       |                             |                |                            |                          |             |              | Horr |
| 비회원 신청                                |                                       |                             |                |                            |                          |             |              |      |
| 개인(                                   | 내국인)                                  | 개인(외국인)                     | 법인사업지          | (내국인)                      | 법인사업자(외국인)               |             | 임시ID(3자제출 등) |      |
| 이니마/기계초                               |                                       |                             |                |                            |                          |             |              |      |
| 임시ID(3사세술                             | 등)                                    |                             |                |                            |                          |             |              |      |
| • 개인성보 수집 :                           | 포이용동의                                 |                             |                |                            |                          |             |              |      |
| 개인정보 수집 등                             | 및 이용에 대한 안내                           |                             |                |                            |                          |             |              |      |
| 1 개이저님이 스                             | -지 미 이요 무저                            |                             |                |                            |                          |             |              | ~    |
| 행정안전부는                                | 민원사무 처리 및 발급, 일                       | <mark>불람서비스 제공 등의</mark> 소관 | 난업무 수행을 위하여 아래 | 와 같은 <mark>개</mark> 인정보를 수 | 집 <mark>하고 있습니다</mark> . |             |              |      |
| 2. 수집하려는 기                            | ····································· |                             |                |                            |                          |             |              |      |
| - 필수항목 : 1<br>- 선택항목 : 1              | <b>휴대전화번호, 임시ID, 비</b><br>없음          | 끨번호                         |                |                            |                          |             |              |      |
|                                       | 1유 및 이용기간                             |                             |                |                            |                          |             |              |      |
| 3. 개인정보의 보                            | Interest state in a state             | 이 경과하거나, 처리목적이              | 달성된 경우에는 지체 없이 | 해당 개인정보를 파기합               | 니다. 다만, 다른 법령에           | 따라 보존하여야    | 하는 경우에는 그러하지 | 않    |
| 3. 개인정보의 보<br>"정부24"는 원칙<br>을 수 있습니다. | 적으로 개인정보 보손기간                         |                             |                |                            |                          |             |              |      |

| 개인(내국인)                                                              | 개인(외국인)                                         | 법인사업자(내국인)                            | 법인사업자(외국인)                | 임시ID(3지저춛 등)       |
|----------------------------------------------------------------------|-------------------------------------------------|---------------------------------------|---------------------------|--------------------|
| 시ID(3자제출 등)                                                          |                                                 |                                       |                           |                    |
| 개인정보수집 및 이용 동의                                                       |                                                 |                                       |                           |                    |
| 개인정보 수집 및 이용에 대한 안내                                                  |                                                 |                                       |                           |                    |
| 1. 개인정보의 수집 및 이용 목적<br>행정안전부는 민원사무 처리 및 불                            | 발급, 열람서비스 제공 등의 소관업 <sup>:</sup>                | 구 수행을 위하여 아래와 같은 개인정보                 | <sup>분</sup> 를 수잡하고 있습니다. | ^                  |
| 2 수집하려는 개인정보의 항목<br>- 필수항목 : <b>휴대전화번호, 임시</b><br>- 선택항목 : 없음        | ID, 비밀번호                                        |                                       |                           |                    |
| 3. 개인정보의 보유 및 이용기간<br>"정부24"는 원칙적으로 개인정보 보<br>을 수 있습니다.              | 존기간이 경과하거나, 처리목적이 달성                            | 된 경우에는 지체 없이 해당 개인정보를                 | 파기합니다. 다만, 다른 법령에 따라 보존   | 하여야 하는 경우에는 그러하지 않 |
|                                                                      |                                                 | ○ 동의합니다. ○ 동의하지 않습니                   | 다.                        |                    |
| 이용약관                                                                 |                                                 |                                       |                           |                    |
| 제1장 촘칙                                                               |                                                 |                                       |                           | ^                  |
| 제1조(목적)<br>보 약과은 정부24 (이하 "당 사이트")                                   | 가 제공하는 모든 서비스(이하. "서비스                          | 1일 이용조건 및 절차 이용자와 당 사이트               | 트의 권리 의무 책임사하과 기타 필요하 /   | ·한옥 규정한옥 모적으로 하니다  |
| 제2조(용어의 정의)<br>본 약관에서 사용하는 용어의 정의는                                   | - 다음과 같습니다.                                     |                                       |                           | 18 - 4 6 7         |
| <ol> <li>이용자: 본 약관에 따라 당 사이트</li> <li>가 입: 당 사이트가 제공하는 신청</li> </ol> | 가 제공하는 서비스를 이용할 수 있는<br>5서 양식에 해당 정보를 기입하고, 본 1 | - 자.<br>약관에 동의하며 서비스 이용계약을 완료/        | 시키는 행위                    |                    |
| · 승 치의·다 INENI 케이저님 드 1                                              | 가려 저희로 파고하여 취외드로운 히 1                           | ····································· | 바이오리다 MME에 재비로 패고 바<br>다. | 이메 다 세이트가 제조차도 세비  |
| 키보드보안 프로그램 적용<br>아저하 정분24 서비스 이유은 위해 키                               | 보드보아 프로그램 정요은 귀장하니!                             | ŀ                                     |                           |                    |
| 표시는 필수 입력사항입니다.                                                      |                                                 |                                       |                           |                    |
| * 임시 ID                                                              |                                                 |                                       |                           |                    |
| * 비밀번호                                                               |                                                 | 8                                     |                           |                    |
|                                                                      |                                                 |                                       |                           |                    |

# 민원 완료 시 받은 임시ID XXXX 비밀번호 XXXX 로그인

③임시ID(3자제출 등)